E8085 First Edition May 2013

#### Copyright<sup>®</sup> 2013 ASUSTeK COMPUTER INC. All Rights Reserved.

No part of this manual, including the products and software described in it, may be reproduced, transmitted, transcribed, stored in a retrieval system, or translated into any language in any form or by any means, except documentation kept by the purchaser for backup purposes, without the express written permission of ASUSTeK COMPUTER INC. ("ASUS").

Product warranty or service will not be extended if: (1) the product is repaired, modified or altered, unless such repair, modification of alteration is authorized in writing by ASUS; or (2) the serial number of the product is defaced or missing.

ASUS PROVIDES THIS MANUAL "AS IS" WITHOUT WARRANTY OF ANY KIND, EITHER EXPRESS OR IMPLIED, INCLUDING BUT NOT LIMITED TO THE IMPLIED WARRANTIES OR CONDITIONS OF MERCHANTABILITY OR FITNESS FOR A PARTICULAR PURPOSE. IN NO EVENT SHALL ASUS, ITS DIRECTORS, OFFICERS, EMPLOYEES OR AGENTS BE LIABLE FOR ANY INDIRECT, SPECIAL, INCIDENTAL, OR CONSEQUENTIAL DAMAGES (INCLUDING DAMAGES FOR LOSS OF PROFITS, LOSS OF BUSINESS, LOSS OF USE OR DATA, INTERRUPTION OF BUSINESS AND THE LIKE), EVEN IF ASUS HAS BEEN ADVISED OF THE POSSIBILITY OF SUCH DAMAGES ARISING FROM ANY DEFECT OR ERROR IN THIS MANUAL OR PRODUCT.

SPECIFICATIONS AND INFORMATION CONTAINED IN THIS MANUAL ARE FURNISHED FOR INFORMATIONAL USE ONLY, AND ARE SUBJECT TO CHANGE AT ANY TIME WITHOUT NOTICE, AND SHOULD NOT BE CONSTRUED AS A COMMITMENT BY ASUS. ASUS ASSUMES NO RESPONSIBILITY OR LIABILITY FOR ANY ERRORS OR INACCURACIES THAT MAY APPEAR IN THIS MANUAL, INCLUDING THE PRODUCTS AND SOFTWARE DESCRIBED IN IT.

Products and corporate names appearing in this manual may or may not be registered trademarks or copyrights of their respective companies, and are used only for identification or explanation and to the owners' benefit, without intent to infringe.

# Contents

| Dual Intelligent Processors 4 4      |
|--------------------------------------|
| 4-Way Optimization4                  |
| TPU5                                 |
| EPU7                                 |
| DIGI+ Power Control                  |
| Fan Xpert 29                         |
| Wi-Fi GO! Card 11                    |
| ASUS Wi-Fi GO! card specifications11 |
| Installation13                       |
| Wi-Fi GO! card utilities 13          |
| Wi-Fi GO!                            |
| System requirements15                |
| Using Wi-Fi GO!16                    |
| Using Wi-Fi GO! & NFC Remote17       |
| Wi-Fi GO functions18                 |
| Using Cloud GO!19                    |
| Using Remote Desktop 19              |
| Using DLNA Media Hub20               |
| Using File Transfer                  |
| Using Smart Sensor Control 22        |
| Using Remote Keyboard & Mouse23      |
| Using Capture & Send23               |
| RF Equipment Notices                 |

## Conventions used in this guide

To ensure that you perform certain tasks properly, take note of the following symbols used throughout this manual.

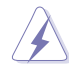

DANGER/WARNING: Information to prevent injury to yourself when trying to complete a task.

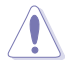

CAUTION: Information to prevent damage to the components when trying to complete a task

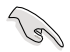

**IMPORTANT:** Instructions that you MUST follow to complete a task.

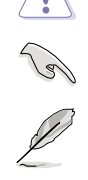

NOTE: Tips and additional information to help you complete a task.

# **Dual Intelligent Processors 4**

Dual Intelligent Processors 4 comes with these five utilities in one interface: 4-Way Optimization, TPU, EPU, DIGI+ Power Control, and Fan Xpert 2.

# 4-Way Optimization

The 4-Way Optimization utility allows you to automatically tweak the TPU, EPU, DIGI + Power Control and Fan Xpert 2 to their optimal settings.

| 😪 4-Way Optimization       | 🖌 ΤΡυ                                                                                                    | 🕒 EPU          | DiGI + PowerControl                                                                                                    | FAN Xpert 2                                                                                                    |                                             |
|----------------------------|----------------------------------------------------------------------------------------------------|----------------|----------------------------------------------------------------------------------------------------|----------------------------------------------------------------------------------------------------|---------------------------------------------|
| <b>A VARY OPTIMIZATION</b> | TPU<br>CPU Partomates<br>Trequency:<br>103 3 100<br>Brain<br>100 125 16<br>FAN Xpert 2<br>Dierr Mode: ON<br>Fan Stop:<br>2 2 2 46<br>CMSI + PowerControl<br>Optimized Phase:<br>Active Frequency M | 5 250<br>6 260 | PU<br>Energy Saving:<br>Constraints of the Avera Mode: 15 mm<br>CPU Wataspersonwards): 50 w<br>BATA Power:<br>BATA Power:<br>CPU Power(Second<br>Power Saving)<br>Power Saving<br>CPU Power(Second<br>Power Saving)<br>CPU Power(Second<br>Power Saving)<br>CPU Power(Second<br>Power Saving)<br>CPU Power(Second<br>Power Saving)<br>CPU Power(Second<br>Power Saving)<br>CPU Power(Second<br>Power Saving)<br>CPU Power(Second<br>Power Saving)<br>CPU Power(Second<br>Power Saving)<br>CPU Power(Second<br>Power Saving)<br>CPU Power(Second<br>Power Saving)<br>CPU Power(Second<br>Power(Second<br>Power(Second | Power Stantig Formula<br>Auto<br>Auto<br>High Porformate<br>High Porformate<br>High Power Startig<br>High Power Startig<br>High Power Startig | Select an<br>advanced<br>power savi<br>mode |

L Click to auto-detect the best settings based on actual usage

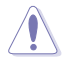

DO NOT remove your fan during the tuning process.

# TPU

ASUS TPU allows you to manually adjust the CPU frequency, CPU Cache and Core frequencies, DRAM frequency, and related voltages for an enhanced system stability and boost performance.

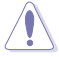

Refer to the CPU documentation before adjusting CPU voltage settings. Setting a high voltage may damage the CPU permanently, and setting a low voltage may lead to an unstable system.

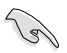

For system stability, all changes made in TurboV will not be saved to BIOS settings and will not be kept on the next system boot. Use the Save Profile function to save your customized overclocking settings and manually load the profile after Windows starts.

## Using TPU

### **CPU Frequency**

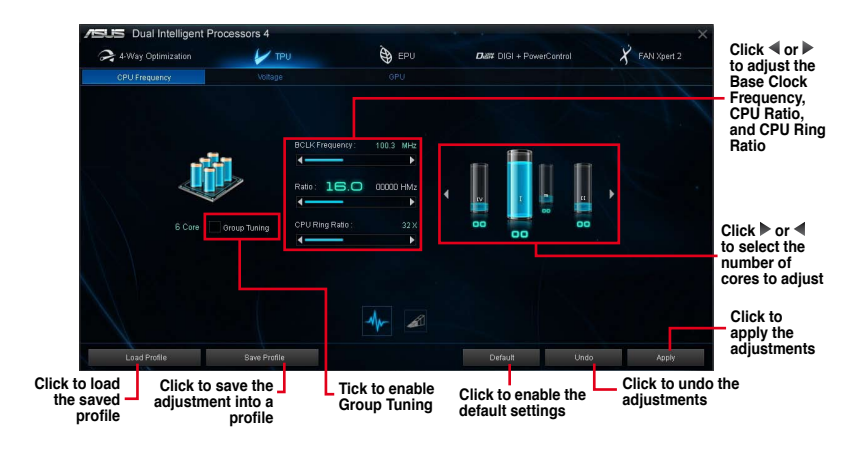

S

Set the CPU Ratio Setting item in BIOS to [Auto] before using the CPU Frequency in TPU. Refer to the BIOS chapter of your motherboard user manual for details.

 The CPU Frequency bars show the status of the CPU cores, which vary with your CPU model.

#### Voltage

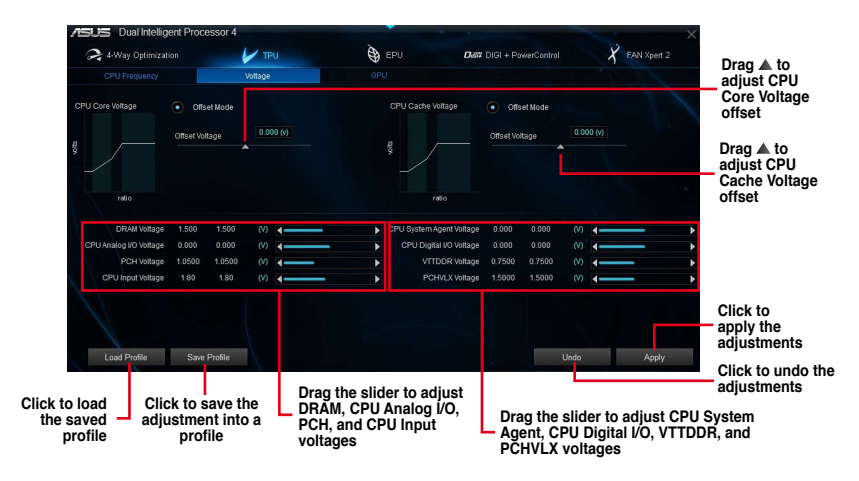

#### **GPU Boost**

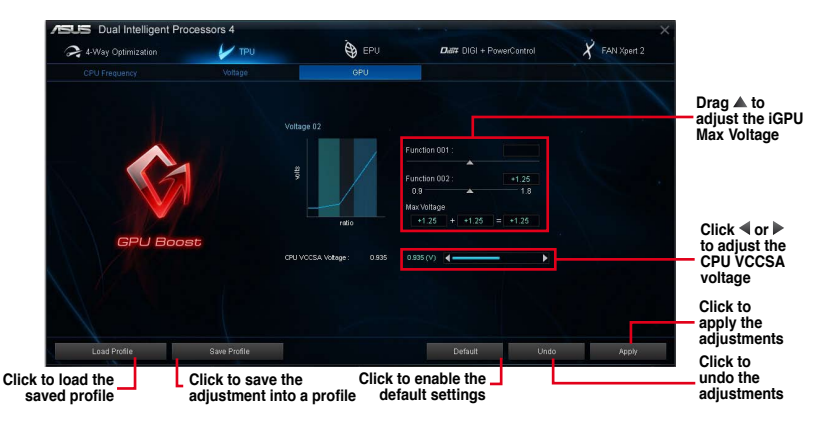

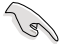

The overclocking result varies with the CPU model and the system configuration.

 We recommend that you set up a better thermal environment to prevent overheating from damaging the motherboard.

# EPU

EPU is an enery-processing utility that allows you to adjust the CPU, GPU, and Fan Control settings to their power-saving conditions.

## Using EPU

13/

| configure the      | e Click to configure to<br>in High Performar                                                                       | ne settings C<br>nce mode in                                          | Click to configure the<br>n Max Power Saving                                          | e settings C<br>mode s                    | click to configuettings in Awa |
|--------------------|----------------------------------------------------------------------------------------------------|-----------------------------------------------------------------------|---------------------------------------------------------------------------------------|-------------------------------------------|--------------------------------|
| A-Way C pi         | timization                                                                                                    |                                                                       |                                                                                       |                                           | ×                              |
| ൙ 4-Way Optimizati | ion 🖌 TPU                                                                                                    | 🕒 EPU                                                                 | Did# DIGI + PowerControl                                                              | X FAN Xpert 2                             | Tick to                        |
| Auto               |                                                                                                    |                                                                       | Away Mode 🗕                                                                           |                                           | a settin                       |
|                    | Description : Sample tests 4 least 50 people<br>anniversary of the US-led cempaign in Iraq at<br>Vottage Decrement | dle and many more are injured, a<br>ber a series of car bombs in Shia | ifter a series of car bombs in Shia areas<br>areas 10th anniversary of the US-led can | of Baghdad on the 10th<br>Ipalgn in Iraq. | for Volt<br>Decrem             |
|                    | Configured Max CPU Power                                                                                           | 100 w                                                                 |                                                                                       |                                           | Click<br>to adjust<br>configu  |
| Away Mode          | FAN Profile<br>Aabzefghijkimnopqrst.                                                                               | *                                                                     |                                                                                       |                                           | CPU Po<br>Click                |
|                    | Add-on USB Ports Power<br>Disable                                                                                  |                                                                       | 287-PLUS                                                                              | <u><u></u></u>                            | select a profile               |
|                    | Cut off USB ports power when<br>Cut off USB ports power when<br>removed                                            | device is not attached<br>i device is attached and can be s           | afely                                                                                 |                                           | a setting<br>Add-on            |
|                    |                                                                                                    |                                                                       | Default Und                                                                           | ο Αρρίγ                                   | ports po                       |
|                    | Clicl<br>d                                                                                                    | to enable the .<br>efault settings                                    | Click to u                                                                            | ndo the                                   | Click to<br>apply the          |

- When you enable Configured Max CPU Power for advanced energy saving condition, the CPU frequency may display 800 MHz in the Windows® OS information of your computer. However, the true CPU frequency varies depending on the wattage that you manually set. You can adjust the CPU wattage from the lowest base to your preferred default value.
- Configured Max CPU Power may decrease the total power delivery to the CPU and affects the CPU performance under system heavy load. To restore your system to its default settings, reboot your computer.

# **DIGI+ Power Control**

DIGI+ Power Control allows you to adjust the VRM voltage and frequency for optimal system efficiency, overall system stability and performance.

### **CPU** Power

You can configure the following CPU Power items:

#### CPU Power Duty Control

CPU Power Duty Control adjusts the current of every VRM phase and the thermal conditions of every phase component.

#### CPU Load-line Calibration

CPU Load-line Calibration adjusts the voltage range and controls the system temperature. Higher load-line calibration could get higher voltage and good overclocking performance but increases the CPU and VRM thermal conditions.

#### CPU Current Capability

CPU Current Capability provides wider total power range for overclocking. A higher value setting gets higher VRM power consumption delivery.

#### CPU Power Thermal Control

A higher temperature brings a wider CPU power thermal range, and extends the overclocking tolerance to enlarge overclocking potential.

#### CPU Power Phase Control

CPU Power Phase Control allows you to get more transient and better thermal performance by increasing the phase number under heavy system loading. To increase VRM efficiency, reduce the phase number under light system loading.

 $^{\star}$  The system automatically sets the default to [Extreme] when using the Intel^ iGPU.

#### CPU Voltage Frequency

CPU Voltage Frequency affects the VRM transient response and thermal components. Higher VRM frequency gets quicker transient response.

#### **DRAM** Power

You can configure the following DRAM items:

#### DRAM Power Phase Control

Select Extreme for full phase mode to increase system performance or select Optimized for ASUS optimized phase tuning profile to increase DRAM power efficiency.

#### DRAM Current Capability

A higher value brings a wider total power range and extends the overclocking frequency range simultaneously.

#### DRAM Voltage Frequency

Allows you to adjust the DRAM switching frequency for system stability or to increase OC Range.

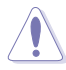

- The actual performance boost may vary depending on your CPU specification.
  - Do not remove the thermal module. The thermal conditions must be monitored.

# Fan Xpert 2

Fan Xpert 2 automatically detects and tweaks the fan speeds, and provides you with optimized fan settings based on the fans' specifications and positions.

## **Using Fan Xpert 2**

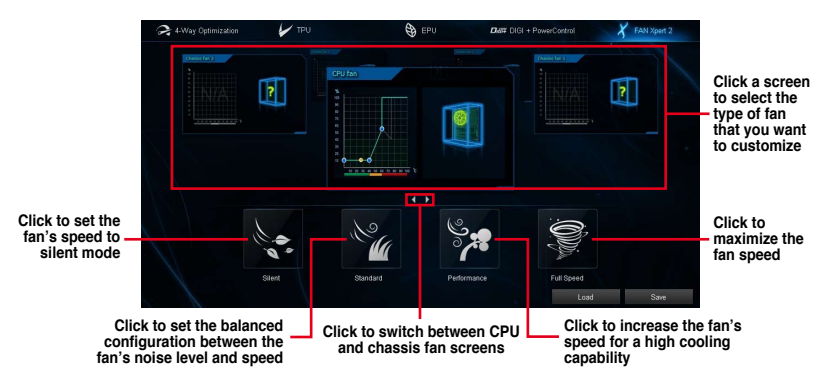

## Customizing the fan settings

#### Smart Mode

Smart Mode allows you to customize the fans' rotation speeds and responsiveness based on your system's temperature.

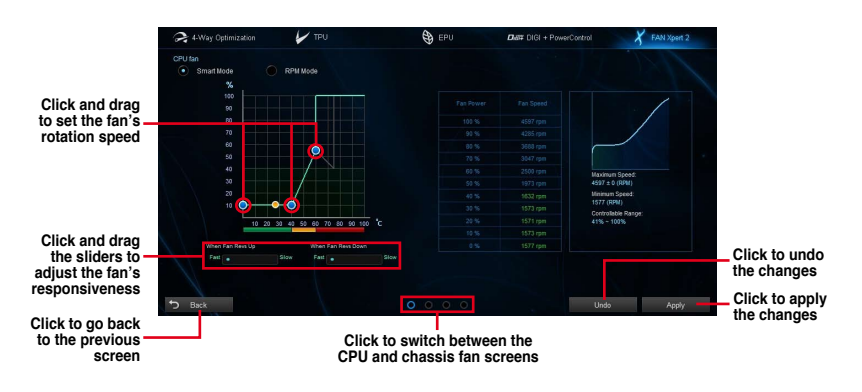

#### **RPM Mode**

RPM Mode allows you to set the fan speed when the CPU temperature is below 75°C.

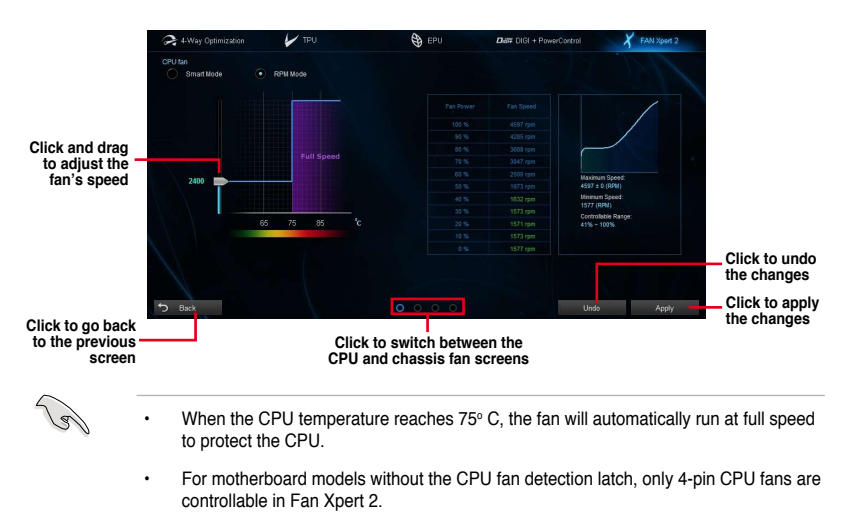

- The Fan Xpert 2 may not be able to detect the fan speed if your fan is installed with an
   external control kit for rotation speed.
- Fan Xpert 2 does not support 2-pin fans. If you install a 2-pin fan, it can only run at its full speed.
- If the CPU or chassis fans have been changed, the Fan Auto Tuning process should be repeated.

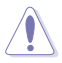

DO NOT remove your fan during the Fan Auto Tuning process.

# Wi-Fi GO! Card

The Wi-Fi GO! card is an easy-to-use wireless LAN adapter that allows you to connect to a wireless LAN in a single network. With the Wi-Fi GO! card, you can also use your system as an access point for other Wi-Fi supported devices.

By default, the Wi-Fi GO! card is already installed on your motherboard. To locate the Wi-Fi GO! card, refer to section **Motherboard rear and audio connections** of your motherboard manual.

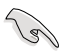

The Wi-Fi standard of 802.11ac will be restricted by countries' regulations. Wi-Fi 802.11ac feature will be supported under the complete 11ac eco-system environment.

# ASUS Wi-Fi GO! card specifications

Bluetooth v4.0/3.0 + HS Wi-Fi 802.11 a/b/g/n/ac version

| Wi-Fi Standard               | IEEE 802.11 a/b/g/n/ac                                                                                                    |  |  |  |
|------------------------------|----------------------------------------------------------------------------------------------------|--|--|--|
| Bluetooth standard           | Bluetooth v4.0/3.0 + HS                                                                                                    |  |  |  |
|                              | 802.11ac (HT80*) up to 867Mbps, 802.11n(HT40*) up to 300Mbps,                                                                                                    |  |  |  |
|                              | 802.11n(HT20) up to 150Mbps, 802.11a up to 54Mbps,                                                                                                    |  |  |  |
| Data rate                    | 802.11b up to 11Mbps, 802.11g up to 54Mbps                                                                                                    |  |  |  |
|                              | * When using Wi-Fi Engine in AP mode, the channel bandwidth is limited<br>to HT20 and with a maximum data rate of 150 Mbps due to Windows <sup>®</sup><br>limitation.                                                                                                    |  |  |  |
| Security                     | WEP, WPA & WPA2*                                                                                                    |  |  |  |
|                              | * Use WPA2 or open system to reach 65Mbps and above.                                                                                                    |  |  |  |
| Network architechture        | AP Mode                                                                                                    |  |  |  |
| types                        | Client mode                                                                                                    |  |  |  |
| Frequency band               | 2.4GHz & 5GHz ISM radio band                                                                                                    |  |  |  |
|                              | Wi-Fi:*                                                                                                    |  |  |  |
|                              | Outdoor up to 300 meters                                                                                                    |  |  |  |
| Operating range              | Indoor up to 100 meters                                                                                                    |  |  |  |
| operating range              | * The transmission speed may vary according to the environment                                                                                                    |  |  |  |
|                              |                                                                                                    |  |  |  |
|                              | Bluetooth:                                                                                                    |  |  |  |
|                              | Bluetooth:<br>10 - 20 meters (depends on the environment)                                                                                                    |  |  |  |
|                              | Bluetooth:<br>10 - 20 meters (depends on the environment)<br>Antenna 1: Wi-Fi Tx/Rx                                                                                                    |  |  |  |
| Antenna                      | Bluetooth:<br>10 - 20 meters (depends on the environment)<br>Antenna 1: Wi-Fi Tx/Rx<br>Antenna 2: Wi-Fi Tx/Rx + Bluetooth                                                                                                    |  |  |  |
| Antenna                      | Bluetooth:<br>10 - 20 meters (depends on the environment)<br>Antenna 1: Wi-Fi Tx/Rx<br>Antenna 2: Wi-Fi Tx/Rx + Bluetooth<br>1 x ASUS 2T2R dual band Wi-Fi moving antenna (with SMA<br>connector)                                                                                                    |  |  |  |
| Antenna                      | Bluetooth:<br>10 - 20 meters (depends on the environment)<br>Antenna 1: Wi-Fi Tx/Rx<br>Antenna 2: Wi-Fi Tx/Rx + Bluetooth<br>1 x ASUS 2T2R dual band Wi-Fi moving antenna (with SMA<br>connector)<br>Wi-Fi:                                                                                                    |  |  |  |
| Antenna                      | Bluetooth:<br>10 - 20 meters (depends on the environment)<br>Antenna 1: Wi-Fi Tx/Rx<br>Antenna 2: Wi-Fi Tx/Rx + Bluetooth<br>1 x ASUS 2T2R dual band Wi-Fi moving antenna (with SMA<br>connector)<br>Wi-Fi:<br>Green LED: Wi-Fi enabled                                                                                                    |  |  |  |
| Antenna                      | Bluetooth:<br>10 - 20 meters (depends on the environment)<br>Antenna 1: Wi-Fi Tx/Rx<br>Antenna 2: Wi-Fi Tx/Rx + Bluetooth<br>1 x ASUS 2T2R dual band Wi-Fi moving antenna (with SMA<br>connector)<br>Wi-Fi:<br>Green LED: Wi-Fi enabled<br>LED off: Wi-Fi disabled                                                                                                    |  |  |  |
| Antenna                      | Bluetooth:<br>10 - 20 meters (depends on the environment)<br>Antenna 1: Wi-Fi Tx/Rx<br>Antenna 2: Wi-Fi Tx/Rx + Bluetooth<br>1 x ASUS 2T2R dual band Wi-Fi moving antenna (with SMA<br>connector)<br>Wi-Fi:<br>Green LED: Wi-Fi enabled<br>LED off: Wi-Fi disabled<br>Bluetooth:                                                                                                    |  |  |  |
| Antenna                      | Bluetooth:<br>10 - 20 meters (depends on the environment)<br>Antenna 1: Wi-Fi Tx/Rx<br>Antenna 2: Wi-Fi Tx/Rx + Bluetooth<br>1 x ASUS 2T2R dual band Wi-Fi moving antenna (with SMA<br>connector)<br>Wi-Fi:<br>Green LED: Wi-Fi enabled<br>LED off: Wi-Fi disabled<br>Bluetooth:<br>Blue LED: Bluetooth enabled                                                                                                    |  |  |  |
| Antenna                      | Bluetooth:<br>10 - 20 meters (depends on the environment)<br>Antenna 1: Wi-Fi Tx/Rx<br>Antenna 2: Wi-Fi Tx/Rx + Bluetooth<br>1 x ASUS 2T2R dual band Wi-Fi moving antenna (with SMA<br>connector)<br>Wi-Fi:<br>Green LED: Wi-Fi enabled<br>LED off: Wi-Fi disabled<br>Bluetooth:<br>Blue LED: Bluetooth enabled<br>LED off: Bluetooth disabled                                                                                                    |  |  |  |
| Antenna<br>LED               | Bluetooth:<br>10 - 20 meters (depends on the environment)<br>Antenna 1: Wi-Fi Tx/Rx<br>Antenna 2: Wi-Fi Tx/Rx + Bluetooth<br>1 x ASUS 2T2R dual band Wi-Fi moving antenna (with SMA<br>connector)<br>Wi-Fi:<br>Green LED: Wi-Fi enabled<br>LED off: Wi-Fi disabled<br>Bluetooth:<br>Blue LED: Bluetooth enabled<br>LED off: Bluetooth disabled<br>Blinking blue LED: Data activity                                                                                                    |  |  |  |
| Antenna<br>LED<br>Support OS | Bluetooth:         10 - 20 meters (depends on the environment)         Antenna 1: Wi-Fi Tx/Rx         Antenna 2: Wi-Fi Tx/Rx + Bluetooth         1 x ASUS 2T2R dual band Wi-Fi moving antenna (with SMA connector)         Wi-Fi:         Green LED: Wi-Fi enabled         LED off: Wi-Fi disabled         Bluetooth:         Blue LED: Bluetooth enabled         LED off: Bluetooth disabled         Blinking blue LED: Data activity         32-bit / 64-bit Windows® 7, 32-bit / 64-bit Windows® 8                           |  |  |  |
| Antenna<br>LED<br>Support OS | Bluetooth:         10 - 20 meters (depends on the environment)         Antenna 1: Wi-Fi Tx/Rx         Antenna 2: Wi-Fi Tx/Rx + Bluetooth         1 x ASUS 2T2R dual band Wi-Fi moving antenna (with SMA connector)         Wi-Fi:         Green LED: Wi-Fi enabled         LED off: Wi-Fi disabled         Bluetooth:         Blue LED: Bluetooth enabled         LED off: Bluetooth disabled         Blinking blue LED: Data activity         32-bit / 64-bit Windows® 7, 32-bit / 64-bit Windows® 8         ASUS Wi-Fi Engine |  |  |  |

\* The specifications are subject to change without notice.

## ASUS Wi-Fi GO! card specifications

Bluetooth v4.0/3.0 + HS Wi-Fi 802.11 a/b/g/n version

| Wi-Fi Standard        | IEEE 802.11 a/b/g/n                                                                                                    |  |  |  |
|-----------------------|----------------------------------------------------------------------------------------------------|--|--|--|
| Bluetooth standard    | Bluetooth v4.0/3.0 + HS                                                                                                    |  |  |  |
|                       | 802.11n(HT40*) up to 300Mbps                                                                                                    |  |  |  |
|                       | 802.11n(HT20) up to 150Mbps                                                                                                    |  |  |  |
|                       | 802.11a up to 54Mbps                                                                                                    |  |  |  |
| Data rate             | 802.11b up to 11Mbps                                                                                                    |  |  |  |
|                       | 802.11g up to 54Mbps                                                                                                    |  |  |  |
|                       | * When using Wi-Fi Engine in AP mode, the channel bandwidth is limited<br>to HT20 and with a maximum data rate of 150 Mbps due to Windows <sup>®</sup><br>limitation. |  |  |  |
| Socurity              | WEP, WPA & WPA2*                                                                                                    |  |  |  |
|                       | * Use WPA2 or open system to reach 65Mbps and above.                                                                                                    |  |  |  |
| Network architechture | AP Mode                                                                                                    |  |  |  |
| types                 | Client mode                                                                                                    |  |  |  |
| Frequency band        | and 2.4GHz & 5GHz ISM radio band                                                                                                    |  |  |  |
|                       | Wi-Fi:*                                                                                                    |  |  |  |
|                       | Outdoor up to 300 meters                                                                                                    |  |  |  |
| Operating range       | Indoor up to 100 meters                                                                                                    |  |  |  |
| oporating rango       | * The transmission speed may vary according to the environment                                                                                                    |  |  |  |
|                       | Bluetooth:                                                                                                    |  |  |  |
|                       | 10 - 20 meters (depends on the environment)                                                                                                    |  |  |  |
|                       | Antenna 1: Wi-Fi Tx/Rx                                                                                                    |  |  |  |
| Antenna               | Antenna 2: Wi-Fi Tx/Rx + Bluetooth                                                                                                    |  |  |  |
|                       | 1 x ASUS 2T2R dual band Wi-Fi moving antenna (with SMA connector)                                                                                                    |  |  |  |
|                       | Wi-Fi:                                                                                                    |  |  |  |
|                       | Green LED: Wi-Fi enabled                                                                                                    |  |  |  |
|                       | LED off: Wi-Fi disabled                                                                                                    |  |  |  |
| LED                   | Bluetooth:                                                                                                    |  |  |  |
|                       | Blue LED: Bluetooth enabled                                                                                                    |  |  |  |
|                       | LED off: Bluetooth disabled                                                                                                    |  |  |  |
|                       | Blinking blue LED: Data activity                                                                                                    |  |  |  |
| Support OS            | 32-bit / 64-bit Windows® 7, 32-bit / 64-bit Windows® 8                                                                                                    |  |  |  |
| ASUS special features | ASUS Wi-Fi Engine                                                                                                    |  |  |  |
| ASOS Special leatures | ASUS Wi-Fi GO!                                                                                                    |  |  |  |

\* The specifications are subject to change without notice.

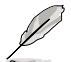

The Wi-Fi GO! card varies by models. Refer to your motherboard manual for the Wi-Fi GO! card specification.

# Installation

## System requirements

To use the Wi-Fi GO! card, ensure that your system meets the following requirements:

- 1. 32-bit / 64-bit Windows® 7, 32-bit / 64-bit Windows® 8
- 2. DVD Optical drive
- 3. ASUS support DVD containing the Wi-Fi GO! card driver
- 4. ASUS AI Suite 3 utility

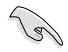

• Ensure to install the bundled Wi-Fi antenna connector to the Wi-Fi GO! card ports.

 To install ASUS AI Suite 3 utility, refer to the section AI Suite 3 of your motherboard user manual for more details.

## Installing Wi-Fi GO! card driver

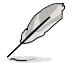

The contents of the support DVD are subject to change without notice. Visit the ASUS support site at <u>http://support.asus.com</u> for driver or utilities updates.

To install Wi-Fi GO! card driver:

- 1. Place the support DVD on the optical drive. If Autorun is enabled in your computer, the DVD automatically displays the installation wizard.
- 2. Click Drivers tab then click ASUS Bluetooth 4.0 Wi-Fi Driver.
- 3. Follow the onscreen instructions to complete the installation.
- 4. After the installation is completed, restart your computer.

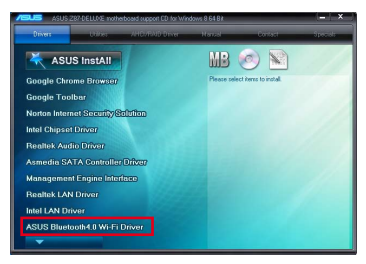

# Wi-Fi GO! card utilities

With Wi-Fi GO! card, you can use the following utilities found in the ASUS AI Suite 3 utility:

- Wi-Fi Engine: Allows you to connect to a wireless network and to set up your computer as an access point for Internet connection sharing among Wi-Fi enabled devices.
- Wi-Fi GO!: Provides you with a range of multimedia playback control and home cloud computing environment.

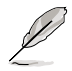

For Wi-Fi GO! functions, refer to section Wi-Fi GO! in this user manual for more details.

## **Using Wi-Fi Engine**

To use Wi-Fi Engine, click **v** on the top edge of the screen, then click **Wi-Fi Engine** on the AI Suite 3 main menu bar.

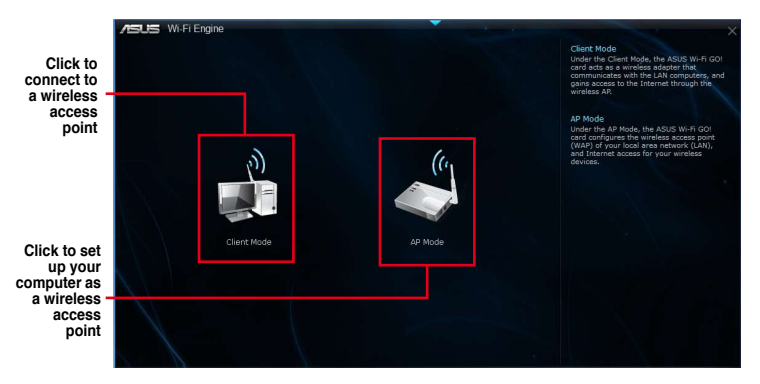

#### Using the Client Mode

The Client mode allows you to connect your system to a wireless access point or a host router.

To use the client mode:

- 1. On the Wi-Fi Engine menu, click Client Mode to launch Network Connections.
- 2. From the Network Connections window, double-click to select a network adapter.

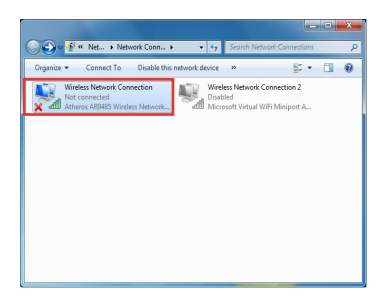

2. From the list of available networks, click to select a network that you want to connect to.

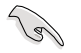

Some networks may require you to key in a password.

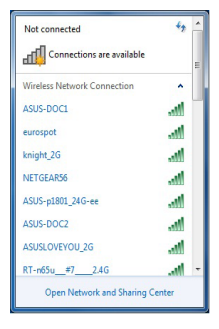

## Using the AP Mode

The AP mode allows you to set your system as an access point for other wireless-enabled devices.

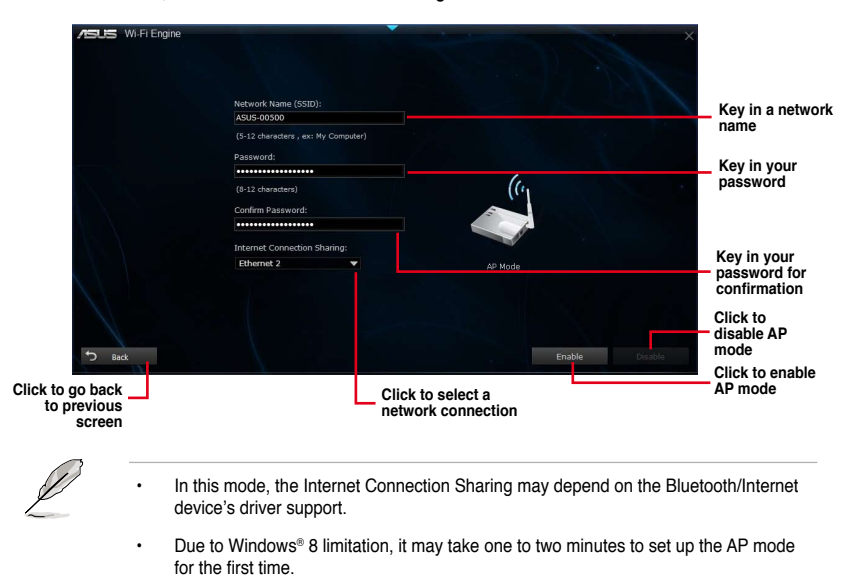

To use AP mode, click **AP Mode** on the Wi-Fi Engine menu.

# Wi-Fi GO!

Wi-Fi GO! is an ASUS-exclusive Wi-Fi utility that allows you to wirelessly stream your media files to DLNA devices, control your computer using your smart device, transfer files to your smart device, and provides access to your files stored in your cloud storage.

## System requirements

| System requirements | PC                    | Smart device                                            |
|---------------------|-----------------------|---------------------------------------------------------|
| OS                  | Windows® 7/Windows® 8 | Android 2.3 or later versions<br>iOS5 or later versions |
| Utilities           | ASUS AI Suite 3       | ASUS Wi-Fi GO! & NFC Remote                             |

S

- Install the Wi-Fi GO! card driver and AI Suite 3 utility from your ASUS motherboard's bundled support DVD.
- For your Android smart device, download the ASUS Wi-Fi GO! & NFC Remote from Google Play. For your iOS smart device, download the ASUS Wi-Fi GO! & NFC Remote from App store.

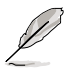

- Ensure that all Wi-Fi enabled devices using the Wi-Fi GO! utility must be in the same local area network (LAN).
- The user interface of your smart device may vary with the operating system and the screen resolution.

### Smart device supported screen resolutions

Wi-Fi GO! & NFC Remote supports the following screen resolutions of your smart devices:

| Screen               | Low Density | Medium Density                                 | High Density                              | Extra high density                        |
|----------------------|-------------|------------------------------------------------|-------------------------------------------|-------------------------------------------|
| type                 | (120, Idpi) | (160, mdpi)                                    | (240, hdpi)                               | (320, xhdpi)                              |
| Screen<br>Resolution | 1024 x 600  | WXGA<br>(1280x800)<br>1024 x 768<br>1280 x 768 | 1536 x 1152<br>1920 x 1152<br>1920 x 1200 | 2048 x 1536<br>2560 x 1536<br>2560 x 1600 |

## Using Wi-Fi GO!

To use Wi-Fi GO!, click **v** on the top edge of the screen, then click **Wi-Fi GO!** on the Al Suite 3 main menu bar.

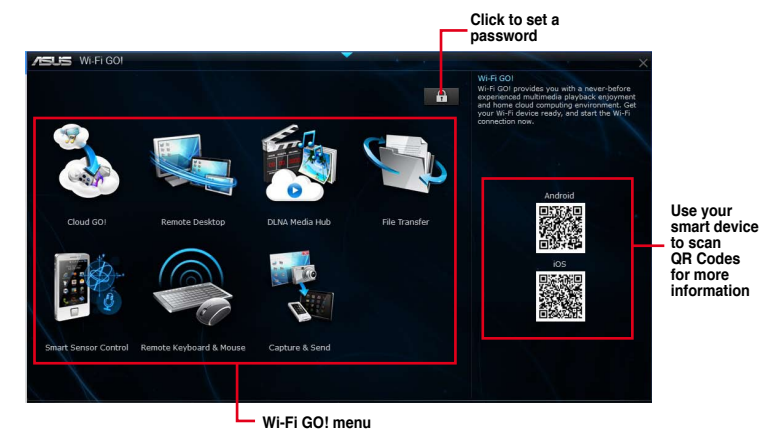

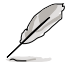

 Launch Wi-Fi GO! & NFC Remote on your smart device to use the Wi-Fi GO! & NFC remote control functions. For more details, refer to section Wi-Fi GO! & NFC Remote of this user manual for more details.

- To protect your Wi-Fi utility from unauthorized remote access, click a password.
- Ensure that the ASUS AI Suite 3 utility is active when using the Wi-Fi GO! functions.

## Using Wi-Fi GO! & NFC Remote

Wi-Fi GO! & NFC Remote allows you to remotely control your computer using your smart device.

## Launching Wi-Fi GO! & NFC Remote

- 1. On your smart device, turn on the Wi-Fi connection. Ensure that your smart device is within the same network as your computer.
- 2. Tap Section > Enter, then tap the computer you want to connect with your smart device.
- 3. Tap **OK** on the confirmation message.

## Using the Wake-on-LAN

If you want to wake up your computer using the smart device, ensure that you enable the computer's Wake-on-LAN settings. To configure your computer's Wake-on-LAN settings:

- From BIOS Setup, go to Advanced > APM then set Power On By PCIE/PCI item to [Enabled].
- 2. From Windows® OS, do the following:
  - a. On your desktop, click **Start**, right-click **Computer > Manage** to launch the Computer Management screen.
  - b. Click Device Manager to view all the installed devices.
  - c. Click Network Adapters, right-click the installed module card (Broadcom or Atheros) then click Properties > Power Management tab.
  - d. Tick these items Allow this device to wake up the computer and Only allow a magic packet to wake the computer.

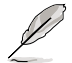

For 802.11ac standard Wi-Fi GO! Card, the Wake-on-LAN function will be supported in the later version for Windows® 8 operating system.

## Wi-Fi GO functions

- Cloud GO!: Allows you to remotely control and sync your files across multiple cloud services such as ASUS WebStorage, GoogleDrive™, and DropBox<sup>®</sup>.
- Remote Desktop: Allows you to remotely control your desktop in real time using your smart device.
- DLNA Media Hub: Allows you to stream media files to a DLNA-supported device and remotely control playback using your smart device.
- File Transfer: Allows you to transfer files between your computer and your smart device.
- Smart Sensor Control: Allows you to remotely control your desktop by using your smart device's built-in sensors.
- Remote Keyboard & Mouse: Allows you to use your smart device's touch panel as a remote keyboard and mouse for your computer.
- . Capture & Send: Allows you to take screenshots and send them to a smart device.

# Using Cloud GO!

- 1. On your computer, click Cloud GO! on the Wi-Fi GO! screen.
- 2. Click Enter to access your cloud storage accounts.
- 3. Log into your Asus WebStorage, Google Drive<sup>™</sup> or Dropbox<sup>®</sup> cloud account then click **Sign In**.

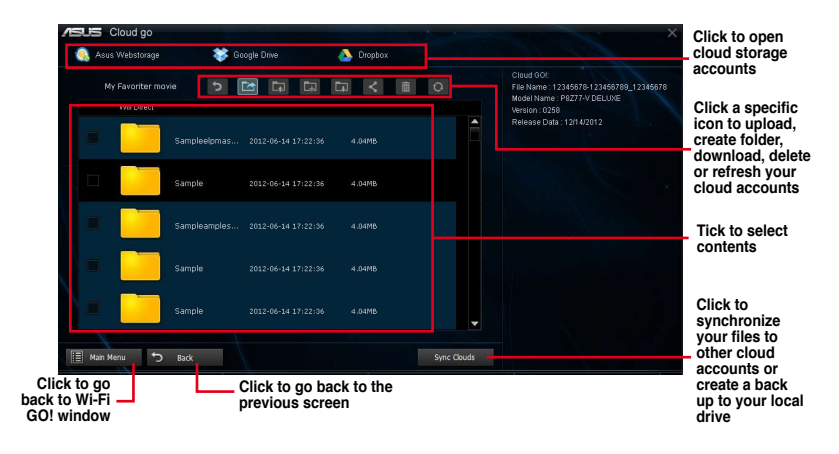

To access your cloud files from your smart device, ensure that you log into your cloud accounts on your computer.

- Due to the cloud storage limitation, you can only upload or synchronize files with a maximum size of 100 MB.
- Ensure to set the correct system time of your computer for the Cloud GO! to work properly.
- When you synchronize the files, they will automatically synchronize under the Wi-Fi GO! folder of each cloud storage. For the backed up files, you can find them in Favorites folder of your local drive.

## **Using Remote Desktop**

- 1. On your smart device, tap Remote Desktop > Enter.
- 2. Select Extended Mode or Main Screen Mode to control your computer.

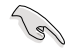

The Extended Mode support varies with the VGA driver installed in your computer.

## **Using DLNA Media Hub**

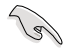

To stream media files to a DLNA display, enable the remote control functions in your Windows Media Player. To do this, launch Windows Media Player, click Stream then tick Allow remote control of my Player and Automatically allow devices to play my media.

### Using DLNA Media Hub on the computer

On your computer, click DLNA Media Hub then click Enter.

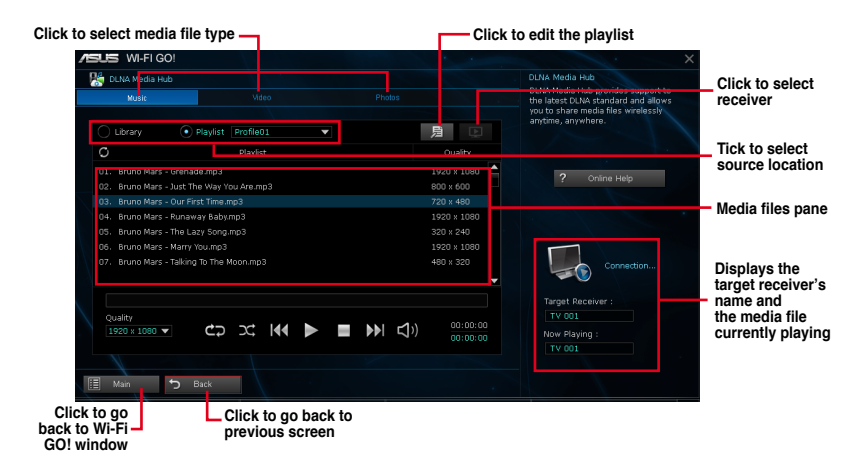

## Using DLNA Media Hub on the smart device

- 1. On your smart device, tap DLNA Media Hub.
- 2. Select and tap the receiver name.

Receiver : G ASUS (ASUS-PC : WINDOWS MEDIA PLAYER)

3. Tap Enter to remotely control your computer.

# **Using File Transfer**

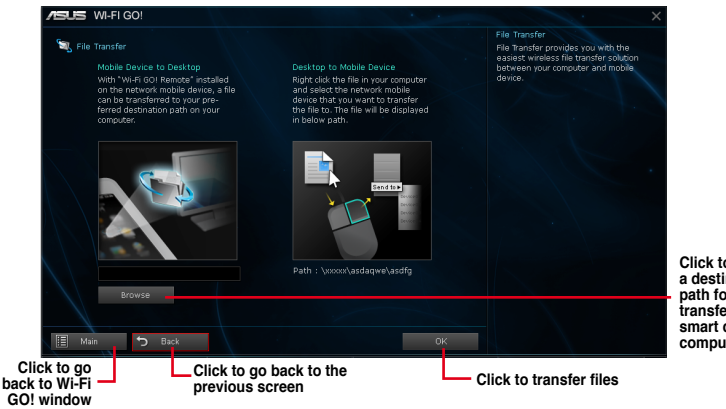

Click to set a destination path for file transfers from smart device to computer

## Transferring files from your computer to your smart device

To transfer files from your computer to your smart device, right-click the file then click **Send** to > [Device name]. After the file transfer is complete, click **OK**.

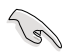

Ensure to enable File Transfer in your smart device to receive files from your computer.

## Transferring files from your smart device to your computer

To transfer files from your smart device to your computer, tap **File Transfer** then tap **Enter**. Tick the file that you want to transfer then click **Send**.

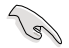

- When transferring files from your computer to your iOS device, you can only receive files in PNG, BMP, JPG, GIF, and TIFF formats.
- To receive files on your iOS devices, go to Settings > Privacy > Photos then turn the Wi-Fi GO! & NFC Remote on.

# **Using Smart Sensor Control**

- 1. On your computer, click Smart Sensor Control on the Wi-Fi GO! window.
- 2. Click Camera to take pictures or record videos.

Ensure to enable the Smart Sensor Control on your smart device to enable the smart device's camera.

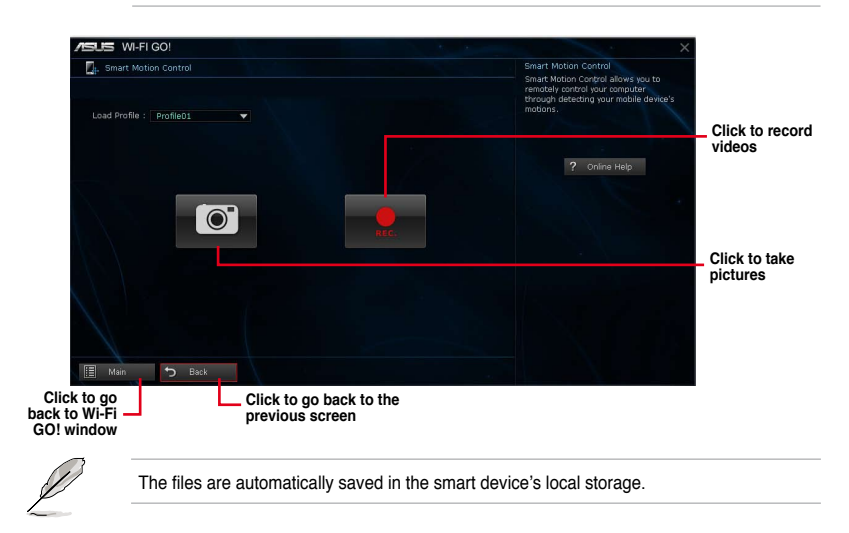

## On smart device

Ja

Tap Smart Sensor Control on the Wi-Fi GO! & NFC Remote menu.

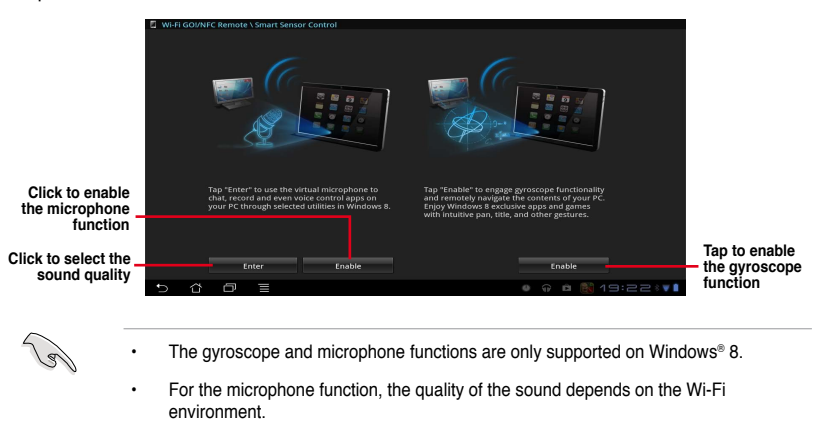

For voice control commands, refer to <u>http://windows.microsoft.com/en-US/windows-8/using-speech-recognition</u> for more details.

## **Using Remote Keyboard & Mouse**

From your smart device, tap Remote Keyboard & Mouse then tap Enter.

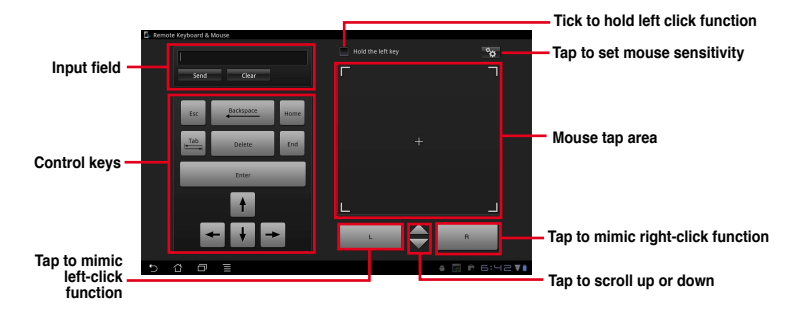

## **Using Capture & Send**

On your computer, click Capture & Send on the Wi-Fi GO! window.

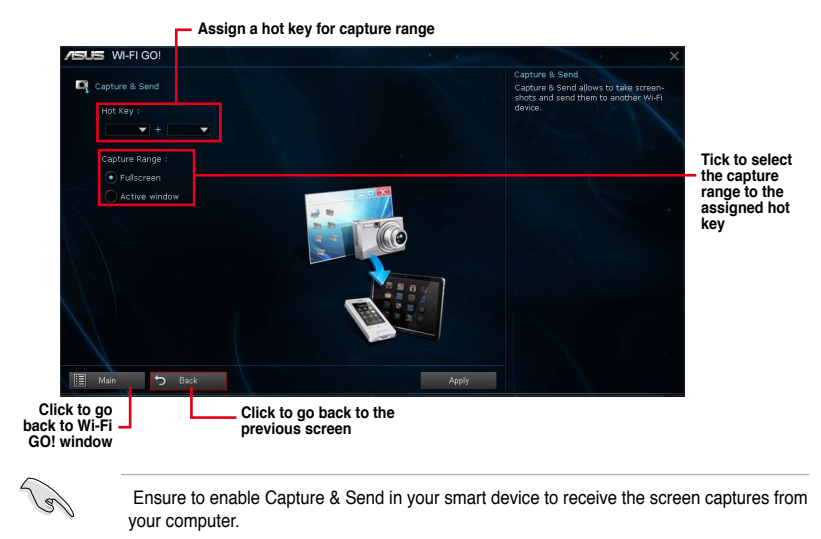

# **RF Equipment Notices**

## **CE: European Community Compliance Statement**

The equipment complies with the RF Exposure Requirement 1999/519/EC, Council Recommendation of 12 July 1999 on the limitation of exposure of the general public to electromagnetic fields (0–300 GHz). This wireless device complies with the R&TTE Directive.

### Wireless Radio Use

This device is restricted to indoor use when operating in the 5.15 to 5.25 GHz frequency band.

## **Exposure to Radio Frequency Energy**

The radiated output power of the Wi-Fi technology is below the FCC radio frequency exposure limits. Nevertheless, it is advised to use the wireless equipment in such a manner that the potential for human contact during normal operation is minimized.

## FCC Bluetooth Wireless Compliance

The antenna used with this transmitter must not be colocated or operated in conjunction with any other antenna or transmitter subject to the conditions of the FCC Grant.

### **Bluetooth Industry Canada Statement**

This Class B device meets all requirements of the Canadian interference-causing equipment regulations.

Cet appareil numérique de la Class B respecte toutes les exigences du Règlement sur le matériel brouilleur du Canada.

### NCC: Taiwan Wireless Statement

```
無線設備的警告聲明
經型式認證合格之低功率射頻電機,非經許可,公司、商號或使用者均不得擅自變更射頻、加
大功率或變更原設計之特性及功能。低功率射頻電機之使用不得影響飛航安全及干擾合法通信;
經發現有干擾現象時,應立即停用,並改善至無干擾時方得繼續使用。前項合法通信指依電信
法規定作業之無線通信。低功率射頻電機須忍受合法通信或工業、科學及醫療用電波輻射性電
機設備之干擾。
```

於 5.25GHz 至 5.35GHz 區域內操作之 無線設備的警告聲明 工作頻率 5.250 ~ 5.350GHz 該頻段限於室內使用。

#### Japan RF Equipment Statement

この製品は、周波数帯域5.15~5.35GHzで動作しているときは、屋内においてのみ使用可能です。

## KC (RF Equipment)

대한민국 규정 및 준수 방통위고시에 따른 고지사항 해당 무선설비는 운용 중 전파혼신 가능성이 있음, 이 기기는 인명안전과 관련된 서비스에 사용할 수 없습니다.

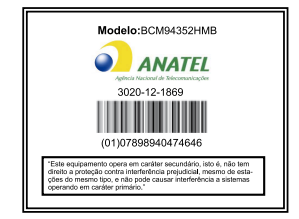

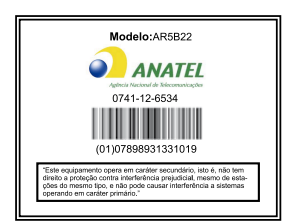